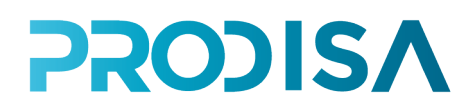

## Manual demo Sebastian Fichador Prodisa

### 1. Dirección de acceso

Cada fichador tiene una dirección url única desde la que acceden el gestor y los empleados. Es accesible desde cualquier dispositivo: PC, portátil, tablet, móvil.

El gestor podrá configurar los empleados, las jornadas y revisar los fichajes.

Los empleados podrán registrar sus entradas y salidas.

Fichador demo: https://ahora.eprodisa.com/DemoFichajesPro/

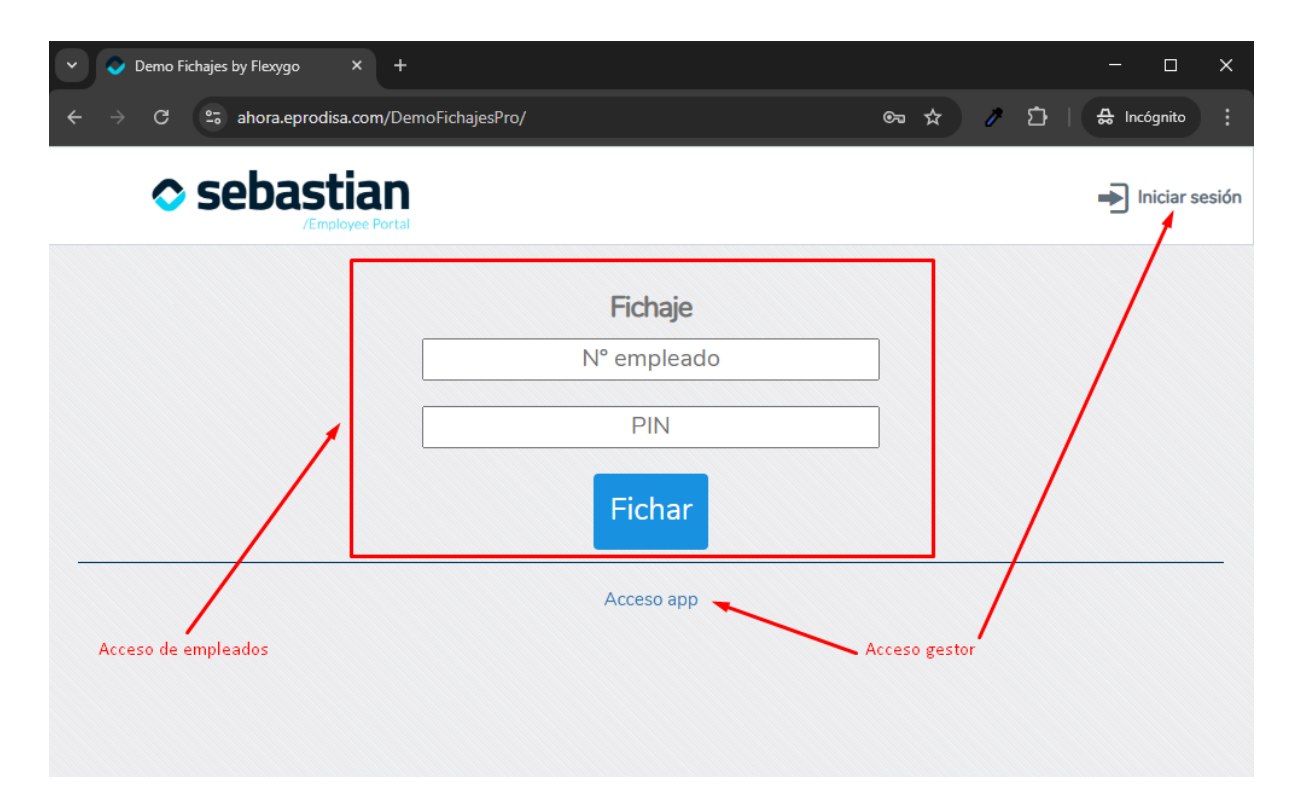

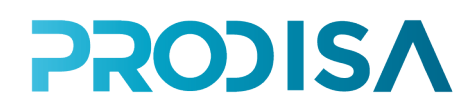

### 2. Acceso gestor

El gestor se identifica en un acceso diferente al que llega desde "Acceso app" o "Iniciar sesión"

Los datos para el acceso gestor a la demo:

- Usuario: gestion
- Contraseña: 123456Aa-

| ✓ ✓ Login × +                      |                              | ×                        |
|------------------------------------|------------------------------|--------------------------|
| ← → C 😋 ahora.eprodisa.com/DemoFic | najesPro/account/login?hello | ලං 🛧 🧨 🖸   🖶 Incógnito ᠄ |
|                                    |                              |                          |
|                                    |                              |                          |
|                                    | 🗢 sebastian                  |                          |
|                                    | /Employee Portal             |                          |
|                                    |                              |                          |
|                                    | sestion                      |                          |
|                                    |                              |                          |
|                                    | 123456Aa-                    |                          |
|                                    |                              | Cardena Co.              |
|                                    | LOGIN                        |                          |
|                                    | Remember me?                 |                          |
|                                    | Forget your password?        |                          |
| 1 - Marine                         |                              | and the second           |

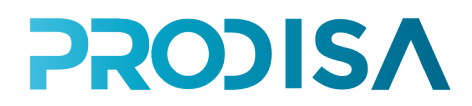

#### 2.1 Creación de jornadas

Desde el menú superior > Jornadas

Se listan las jornadas definidas y se pueden crear todas las que necesite la empresa.

| C Demo Fichajes by Flexygo X +                                                                                                    | - 🗆 ×          |   |
|----------------------------------------------------------------------------------------------------|----------------|---|
| ← → C 😂 ahora.eprodisa.com/DemoFichajesPro/Index#eyJuYXZpZ2F0ZUZ1bil6Im9wZW5wYWdIb 🖈 🧷 🎦 📋                                                                                                    | 🖶 Incógnito 🚦  |   |
| Sebastian Fichajes Empleados Jornadas Mantenimiento T                                                                                                    | ê (            | ) |
|                                                                                                    | $\phi = z^{2}$ |   |
| $\bigcirc \square \blacksquare \bullet \blacksquare \bullet \blacksquare \bullet \blacksquare \bullet \square \bullet \blacksquare \bullet \square \bullet \blacksquare \bullet \square \bullet \blacksquare \bullet \square \bullet \blacksquare \bullet \square \bullet \blacksquare \bullet \square \bullet \blacksquare \bullet \square \bullet \blacksquare \bullet \square \bullet \blacksquare \bullet \square \bullet \blacksquare \bullet \square \bullet \blacksquare \bullet \blacksquare$ |                |   |
| Nueva jornada                                                                                                    |                |   |

Se deben especificar:

- Nombre de la jornada: Oficina, Taller, etc
- Margen de minutos: cantidad de minutos que el informe no considerará como descuadres \*.
- Activar alertas para notificar por email o SMS cuando los trabajadores de esta jornada tengan descuadres en las horas de entrada/salida y las horas totales trabajadas \*.

| mbre-*     | Margen (minutos)* Alertas* |
|------------|----------------------------|
| CT Oficina |                            |
|            | 🖺 Guardar 🚽                |

\* Funcionalidades que se incluirán en la próxima versión.

# **PRODISA**

Una vez creada la jornada se deben especificar los tramos horarios de cada día de la semana.

| <ul> <li>Oemo Fichajes by Flexygo</li> <li>X</li> </ul>                         | - 🗆 X                                                                |
|---------------------------------------------------------------------------------|----------------------------------------------------------------------|
| ← → C 🐾 ahora.eprodisa.com/DemoFichajesPro/Index#eyJ0YXJnZXRpZCI6ImN1cnJlbnQiLC | CluYXZpZ2F0ZUZ1bil6Im9wZW5wYWdIliwib2JqZWN0bmF 🖈 🧷 🛱   🚓 Incégnito 💠 |
| Sebastian<br>/Employee Portal Fichajes Empleados Jornadas Manter                | nimiento • 🌔 🗘                                                       |
| _                                                                               | Tramos horarios                                                      |
| Oficina                                                                         | Dias de la jornada                                                   |
| <ul> <li>● ▲</li> <li>▲</li> </ul>                                              | Lunes 8h 09:00 a 14:00 17:00 a 20:00                                 |
| Margen: 15 minutos                                                              | (sin definir) (sin definir)                                          |
| Horas semanales: 8,00 h                                                         | Martes Oh                                                            |
|                                                                                 |                                                                      |
|                                                                                 | Miercoles Un                                                         |
|                                                                                 | Jueves Oh                                                            |
|                                                                                 | Vienes Oh                                                            |
|                                                                                 |                                                                      |
|                                                                                 | Sábado Oh                                                            |
|                                                                                 | Daminga Oh                                                           |

Cada día puede tener todos los tramos necesarios. Para añadir un tramo hay que definir:

- Inicio: hora de comienzo del tramo
- Fin: hora de fin del tramo
- Tipo: opciones definidas desde Mantenimiento > Jornadas (Por ejemplo: nocturno, extra, etc.) O dejar (sin definir) si no habrá diferentes tipos de tramo.

| 🗸 📀 Demo Fichajes | by Flexygo × +                 |                            |                    |                     |                   |                | - 0                   | × |
|-------------------|--------------------------------|----------------------------|--------------------|---------------------|-------------------|----------------|-----------------------|---|
| ← → C             | ahora.eprodisa.com/DemoFichaje | esPro/Index#eyJ0YXJnZXRpZC | l6lmN1cnJlbnQiLCJu | YXZpZ2F0ZUZ1bil6lm9 | 9wZW5wYW 🕇        | <u>ک</u> ہ     | 🔒 Incógnito           |   |
| Pers Dia co       | on edición de tramos           |                            |                    |                     |                   |                | <b>□</b> – <b>/</b> × | ወ |
| Día               | de Jornada                     | Tramos                     |                    |                     |                   |                |                       |   |
|                   | Jornada: Oficina               |                            | Inicio             | Fin                 |                   | Tipo           |                       |   |
|                   | Día: Lunes<br>Tramos: 0        | 09:1                       | 0 0                | 14:00               | <b>O</b>  Tip     | 0              | · ·                   |   |
|                   | Total horas: nullh             |                            |                    |                     | (sir              | definir)       |                       |   |
|                   |                                |                            |                    |                     |                   |                |                       |   |
|                   |                                |                            |                    |                     |                   |                | -                     |   |
|                   |                                |                            |                    | Tipos de tra        | imos definidos en | Mantenimientos |                       |   |
|                   |                                |                            |                    |                     |                   |                |                       |   |
|                   |                                |                            |                    |                     |                   |                |                       |   |
|                   |                                |                            |                    |                     |                   |                |                       |   |
|                   |                                |                            |                    |                     |                   |                |                       |   |
|                   |                                |                            |                    |                     |                   |                |                       |   |

## **PRODIS**

#### 2.2 Alta de empleados

Desde el menú Empleados de la barra superior se añade un nuevo empleado.

| C Demo Fichajes by Flexygo X +                                                                                                    | -       | o x     |
|----------------------------------------------------------------------------------------------------|---------|---------|
| 🗧 🔶 😋 ahora.eprodisa.com/DemoFichajesPro/Index#eyJuYXZpZ2F0ZUZ1bil6Im9wZW5wYWdlbmFtZSIsInRhcmdldGlkljoiY3VycmVudClsIm9iamVjd 🖈 🧨 🖞 | 🔒 Incóg | gnito 🚦 |
| Sebastian Fichajes Empleados Jornadas Mantenimiento V                                                                              | L       | • •     |
| Empleados                                                                                                    |         |         |
|                                                                                                    |         |         |
| Infol Sin resultados.                                                                                                    |         |         |
|                                                                                                    |         |         |
| Empleados<br>O D I I - II - V - II O - D - D - D<br>1 Infol Sin re-vitados.                                                        |         |         |

El Id de empleado se calcula automáticamete. Es el número de empleado. Se debe facilitar al empleado junto a su PIN de fichaje para que pueda acceder a fichar.

Se debe especificar:

- Nombre
- Apellido
- Jornada: seleccionar alguna de las jornadas creadas en el paso anterior
- Pin de fichaje: definir combinación numérica y facilitarla al empleado.

| 👻 📀 Demo F                      | richajes by Flexygo × +                                                                                                    |     | - o ×               |
|---------------------------------|----------------------------------------------------------------------------------------------------|-----|---------------------|
| $\leftrightarrow \rightarrow G$ | 25 ahora.eprodisa.com/DemoFichajesPro/Index#eyJ0YXJnZXRpZCI6ImN1cnJlbnQiLCJuYXZpZ2F0ZUZ1bil6Im9wZW5wYWdlliwib2JqZWN0bmFiZSI6ImVtcF9 | * / | 다 🛛 🛔 🔒 Incógnito 🚦 |
| 0                               | Sebastian Fichajes Empleados Jornadas Mantenimiento •                                                                               |     | <b>پ</b> ا          |
| C B                             | ∎ • ☷ •<br>mación                                                                                                    | ld: | 2                   |
| Foto:                           | Nombre:* Apellido:                                                                                                    |     |                     |
|                                 | T Rodrigo T Díaz                                                                                                    |     |                     |
|                                 | Nombre completo:*                                                                                                    |     |                     |
|                                 | T Rodrigo Díaz                                                                                                    |     |                     |
|                                 | Género.* Bloqueado.*                                                                                                    |     |                     |
|                                 | Ф н                                                                                                    |     |                     |
| Jornada:                        | na Pin de fichaje:<br>1234                                                                                                    |     |                     |

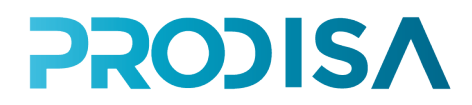

#### 2.3 Listado de fichajes

Desde el menú fichajes de la barra superior se pueden consultar, modificar, agregar y eliminar registros de fichajes.

Pueden filtrarse por empleado y fecha.

| <ul> <li>Oemo Fichajes by Flexygo</li> <li>X</li> </ul>   |                                      |                                |                    |                                | - 🗆 X         |
|-----------------------------------------------------------|--------------------------------------|--------------------------------|--------------------|--------------------------------|---------------|
| $\leftarrow$ $\rightarrow$ C $\cong$ ahora.eprodisa.com/D | emoFichajesPro/Index#eyJuYXZpZ2F0ZUZ | 1bil6lm9wZW5wYWdlbmFtZSIsInRhc | mdldGlkljoiY3Vycmv | /udClsIm9iamVjdG5hbWUiOm 🛧 🧷 🗅 | 🔒 Incógnito 🚦 |
| Sebastian                                                 | Fichajes Empleados Jorna             | das Mantenimiento •            |                    |                                | <b>ٿ</b> ()   |
|                                                           |                                      | va del fichala may             | de marcado         | O Ubicación                    |               |
| error de sincronización                                   | Enviado                              |                                |                    |                                | ^             |
|                                                           | Fichajes                             |                                |                    | Cronología                     |               |
| EMPLEADO                                                  | HORA DEL FICHAJE                     | FECHA/HORA EDITADA             | TIPO               | UBICACIÓN                      |               |
| 2 Rodrigo Díaz                                            | 11/02/2025 <b>14:19:00</b>           | 11/02/2025 <b>14:19:00</b>     | Entrada            | PIN                            |               |
|                                                           |                                      |                                |                    |                                |               |

Entrando en el detalle de cada fichaje se pueden modificar los datos.

| ✓ ⊘ Demo Fichajes by Flexygo × +                                                                                         |                                                                     | - 🗆 ×               |
|----------------------------------------------------------------------------------------------------|---------------------------------------------------------------------|---------------------|
| $\leftarrow  \rightarrow  \textbf{C} \qquad \textbf{ ahora.eprodisa.com/DemoFichajesPro/Index#eyJuYXZpZ2F0ZUZ1bil6Im9v}$ | vZW5wYWdlbmFtZSIsInRhcmdldGlkljoiY3VycmVudClsIm9iamVjdG5hbWUiOm 🛧 🛛 | / 🗅   🔒 Incógnito 🚦 |
| Sebastian<br>Jemployee Portal                                                                                            | ∕lantenimiento ▼                                                    | ê ()                |
| Calificación                                                                                                    |                                                                     | ×                   |
| Empleado:*                                                                                                    | Tipo de marcado:*                                                   |                     |
| Rodrigo Díaz 🗙 👻                                                                                                    | Entrada                                                             | •                   |
| Hora del fichaje:*                                                                                                    | Hora de verificación editada:"                                      |                     |
| 11/02/2025 14:19                                                                                                    | 11/02/2025 14:19                                                    | •                   |
| Ubicación:                                                                                                    | Autocerrado:*                                                       |                     |
| PIN + +                                                                                                    |                                                                     |                     |
| Jornada:"                                                                                                    |                                                                     |                     |
| Oficina                                                                                                    |                                                                     |                     |
|                                                                                                    |                                                                     |                     |
|                                                                                                    | 🖺 Guard                                                             | dar 👻               |
|                                                                                                    |                                                                     |                     |

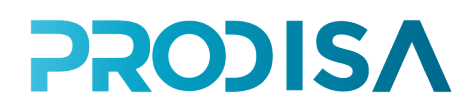

## 3. Acceso empleado

Accediendo a la misma dirección del fichador (en la demo <u>https://ahora.eprodisa.com/DemoFichajesPro/</u>) cada empleado debe identificarse con los datos que se le han debido facilitar: número de empleado y PIN

| 14:24 | <u>e</u>           | ull 5G 🔳 |
|-------|--------------------|----------|
| 0     | sebastian          | E        |
|       | Fichaje<br>2       |          |
|       | Fichar             |          |
|       | Acceso app         |          |
|       |                    |          |
|       |                    |          |
|       |                    |          |
|       |                    |          |
|       |                    |          |
| AA    | ahora.eprodisa.com | S        |
|       |                    |          |

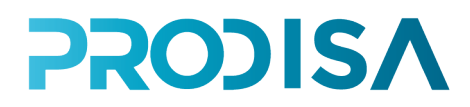

#### 3.1 Registro del fichaje

Una vez identificado el empleado, tendrá acceso a los datos de su jornada y el registro de su último fichaje anterior. Podrá entrar o salir.

Al fichar se registrará la ubicación del dispositivo, siempre que el navegador tenga permisos para recopilar posicionamiento.

|    | a sala shi sa                  |   |
|----|--------------------------------|---|
| •  | Sebastian<br>/Engloyee Portal  | - |
|    |                                |   |
|    | Rodrigo Díaz                   |   |
|    | Jornada: Oficina               |   |
|    | Último fichaje                 |   |
|    | SALIDA                         |   |
|    | martes, 11 febrero 2025, 14:30 |   |
|    |                                |   |
| /  |                                |   |
| Aa | ▲ ahora.eprodisa.com           | Ċ |

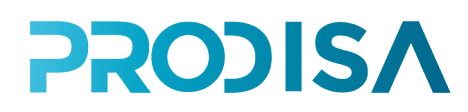

#### 3.2 Geolocalización de fichajes

El navegador solicita los permisos la primera vez que se ficha. Si el usuario lo permite serán registrados siempre que se fiche. Si no lo permite no se podrá registrar la ubicación del fichaje.

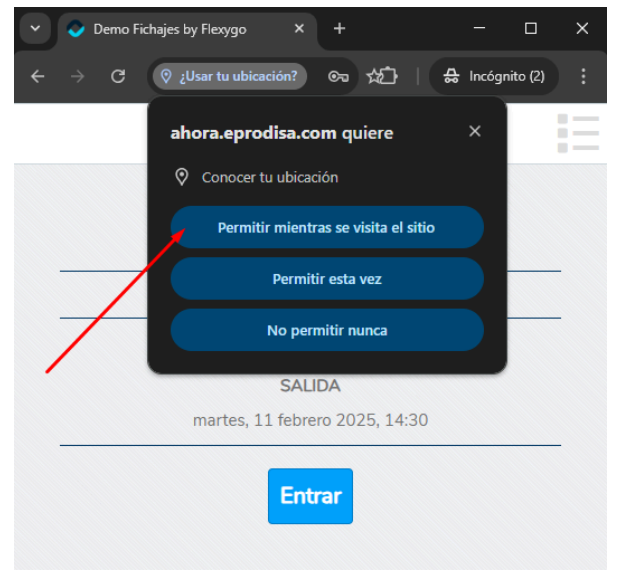

Si una vez denegados los permisos se quieren volver a otorgar, se debe revisar la configuración del navegador:

|                       | Permisos                       |                                                                                                    |
|-----------------------|--------------------------------|----------------------------------------------------------------------------------------------------|
|                       | ♥ Ubicaci<br>Los sitie         | on<br>Is pueden solicitar permiso para acceder a tu <mark>ubicación</mark>                             |
|                       | Cámara                         | se nuadan calisitar normica nora ucar la cómara                                                        |
| ~                     | → C O Chrome chrome;           | /settings/?search=ubicación 🖈 📼 🖉 🕼 🌮 🖬 🕼 🏠 📔 😩                                                        |
| 0                     | Configuración                  | Q ubicación                                                                                            |
| G                     | Tú y Google                    | Privacidad y seguridad                                                                                 |
| 073                   | Autocompletar y<br>contraseñas | Borrar datos de navegación                                                                             |
| Ø                     | Privacidad y seguridad         | Elimina el nistorial, las cookies, la cache y mas                                                      |
| Ċ                     | Rendimiento                    | Guía de privacidad       Revisa los controles principales de privacidad y seguridad                    |
| Ŷ                     | Aspecto                        | Cookies de terceros                                                                                    |
| Q                     | Buscador                       | Las cookies de terceros están bloqueadas en el modo Incógnito                                          |
|                       | Navegador predeterminado       | Privacidad en la publicidad     Preconaliza la información que usan los sitios para mostrarte apuncios |
| Ċ                     | Al iniciar                     |                                                                                                    |
| Ŕ                     | Idiomas                        | Seguridad     Navegación segura (protección frente a sitios peligrosos) y otros ajustes de segundad    |
| $\overline{\uparrow}$ | Descargas                      | Configuración de sitios                                                                                |
| Ť                     | Accesibilidad                  | emergentes y otros)                                                                                    |
| ಶ್ಮ                   | Sistema                        | 2 resultados                                                                                           |
| Q                     | Restablecer configuración      | Descargas                                                                                              |